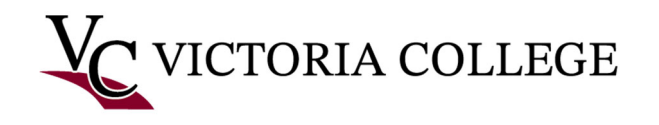

# Getting started with Pirate Portal.

This document will demonstrate how to retrieve your VC username and password, setup a second layer of security known as multifactor authentication (MFA) that is required for your Pirate Portal account and how to log in to your Pirate Portal.

## Retrieve your VC username and password.

1. Go to <u>https://victoriacollege.edu</u>.

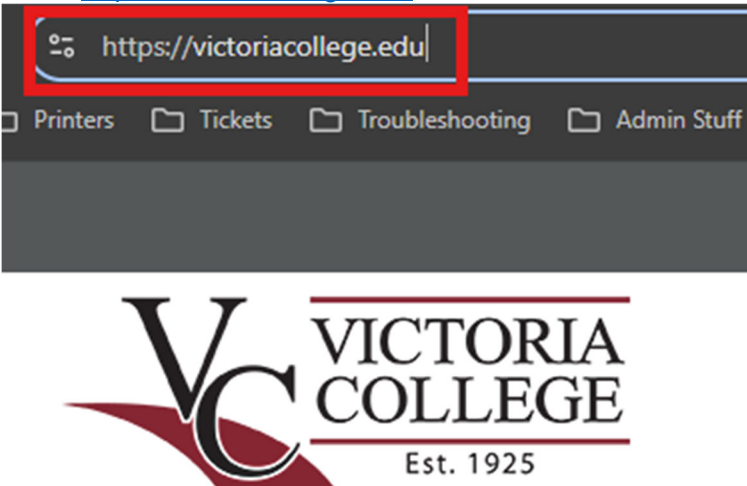

2. Click on Pirate Portal.

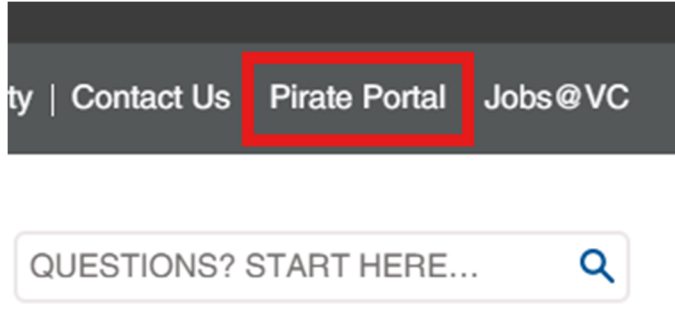

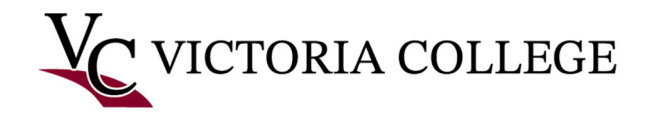

3. Click on Retrieve your username and password.

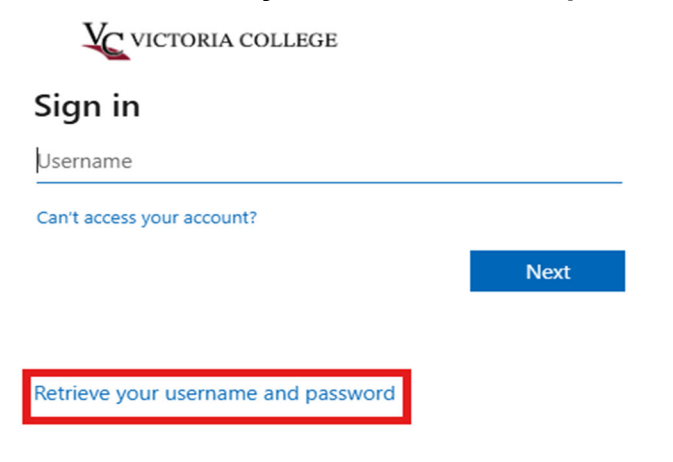

4. Click Start under the New User tab.

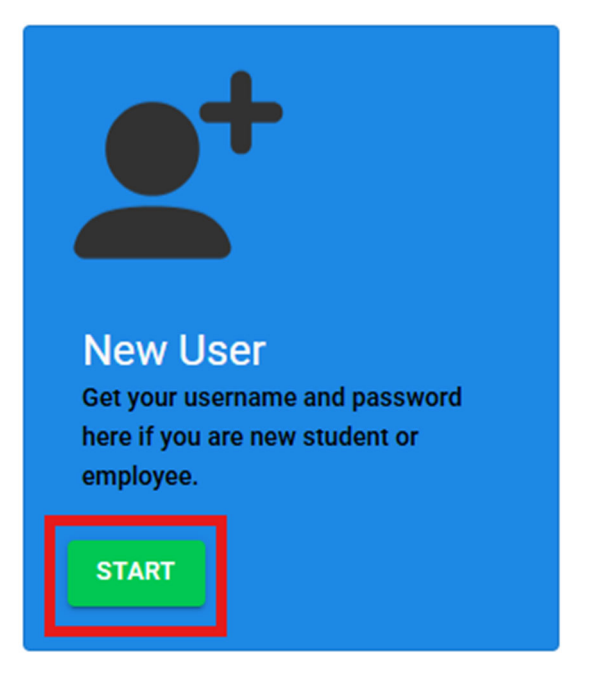

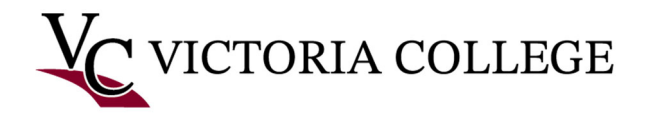

 On the Agree to Rules section, verify that the radio button is selected for I accept the regulations defined by Victoria College. Enter your Student ID or SSN into the Student ID or SSN field. Enter your Birthdate in the Birthdate field. Then click Agree.

Note: Do NOT type any dashes if you are using your social security number(SSN).

Regulations governing student use of Victoria College computing resources.

| 0 | Agree to Rules                     |                             |   |         |
|---|------------------------------------|-----------------------------|---|---------|
|   | You must agree to the rules to con | ntinue                      |   |         |
|   | I accept the regulations d         | efined by Victoria College. | 0 | I DO N( |
|   |                                    |                             |   |         |
|   | Student ID or SSN                  |                             |   |         |
|   | Birthdate (MM/DD/YYYY)             |                             |   |         |
|   | AGREE                              |                             |   |         |

- 6. Under the **Alerts and Notifications** section, select which VC locations you want to receive alerts from. Then click **Save**.
  - Alerts and Notifications

| Victoria College Emergency Alerts<br>At Victoria College, the safety of our stu<br>emergencies and campus closures. In o | dents and employees is<br>rder to receive emerger  | s a top priority. Victoria Coll<br>ncy alerts, it is important to | ege's Emergency Alert System is used<br>keep your contact information and aler     |
|----------------------------------------------------------------------------------------------------|----------------------------------------------------|-------------------------------------------------------------------|------------------------------------------------------------------------------------|
| Click here to learn mo                                                                                                   | ore about VC                                       | 's Emergency A                                                    | lert System.                                                                       |
| I do NOT want to receive                                                                                                 | e emergency alerts                                 | s from Victoria College                                           | 9.                                                                                 |
| VC students and employees automatic<br>alert preferences should be renewed a                                             | ally receive emergency<br>nnually as they are auto | alerts for all locations. If yo<br>omatically reset August 1 ea   | ou do not want to receive alerts for a sp<br>ich year in accordance with Texas Hou |
| Locations:                                                                                                    |                                                    |                                                                   |                                                                                    |
| VC-Gonzales Center                                                                                                    |                                                    |                                                                   |                                                                                    |
| Hallettsville VN Progra                                                                                                  | m Site                                             |                                                                   |                                                                                    |
| Main Campus                                                                                                    |                                                    |                                                                   |                                                                                    |
| Emerging Technology                                                                                                    | Complex                                            |                                                                   |                                                                                    |
|                                                                                                    |                                                    |                                                                   |                                                                                    |
|                                                                                                    |                                                    |                                                                   |                                                                                    |

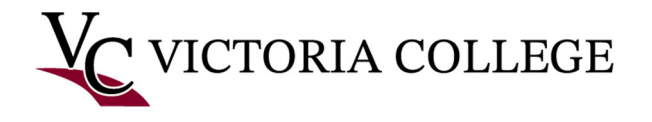

## 7. On the **Contact Information** section, ensure that your phone number and email are correct. Click **Next**.

Note: If you need to update your contact information, proceed to the next step.

Please check your contact information. This information is used by the college to com about college business. To modify these values please use this link AFTER you get yo username/password. This link will also be shown after you retrieve your credentials.

| Contact Method                                                                                                    | Phone Nur                                                                                   | nber                |
|----------------------------------------------------------------------------------------------------|---------------------------------------------------------------------------------------------|---------------------|
| Phone Call                                                                                                    |                                                                                             |                     |
| Text Message                                                                                                    |                                                                                             |                     |
| rrent Email Information<br>ou have multiple Personal E-mail ad                                                    | dresses the one with the $\ensuremath{\text{Preferred}}\xspace = Y$ will receive the alert. |                     |
| rrent Email Information<br>ou have multiple Personal E-mail ad<br>Email type                                      | dresses the one with the <b>Preferred = Y</b> will receive the alert.<br>Email address      | Preferred           |
| rrent Email Information<br>ou have multiple Personal E-mail ad<br>Email type<br>Campus E-Mail                     | dresses the one with the <b>Preferred = Y</b> will receive the alert.<br>Email address      | Preferred           |
| rrent Email Information<br>ou have multiple Personal E-mail ad<br>Email type<br>Campus E-Mail<br>Emergency E-Mail | dresses the one with the <b>Preferred = Y</b> will receive the alert. Email address         | Preferrer<br>N<br>N |

- 8. On the credential information section: You will see your **Username**, **Temporary Password**, and **Student Email**. Take note of the information, as you will need it to log in to Pirate Portal. The password is case sensitive.
  - Credential Information

| Below is your username and password to login                      |
|-------------------------------------------------------------------|
| Username:<br>Password:<br>Email:                                  |
| UPDATE YOUR CONTACT INFO                                          |
| (i) *To protect your information close the browser when finished. |

Note: If you need to update your contact information, click the link below email, Update Your Contact Info.

9. You've now obtained your login info.

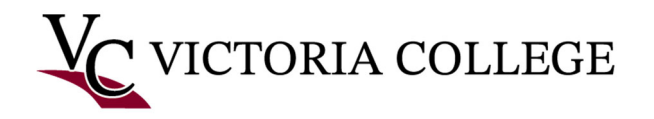

## Log in to Pirate Portal

1. You can now log into the Pirate Portal using your student email and password. In the upper right corner, click the link that says **Pirate Portal**.

| ħ | Home | ? | Help | ψ | Pirate Portal | G |
|---|------|---|------|---|---------------|---|
|   |      |   |      |   |               |   |

2. Sign in with your student email. It will be your <u>username@student.victoriacollege.edu</u>. Then click **Next**.

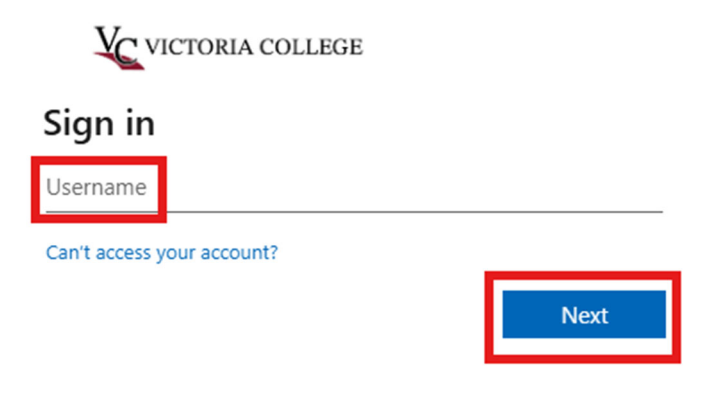

Retrieve your username and password

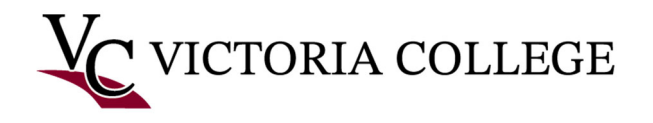

3. Enter your temporary password, then click **Sign in**.

| VCV          | ICTORIA COLLEGE |         |
|--------------|-----------------|---------|
| $\leftarrow$ |                 | I       |
| Enter p      | assword         |         |
| Password     |                 |         |
| Forgot my pa | ssword          |         |
|              |                 | Sign in |

4. You will be prompted to setup MFA to comply with security policy. Press **Next** when you get the **More information required** screen.

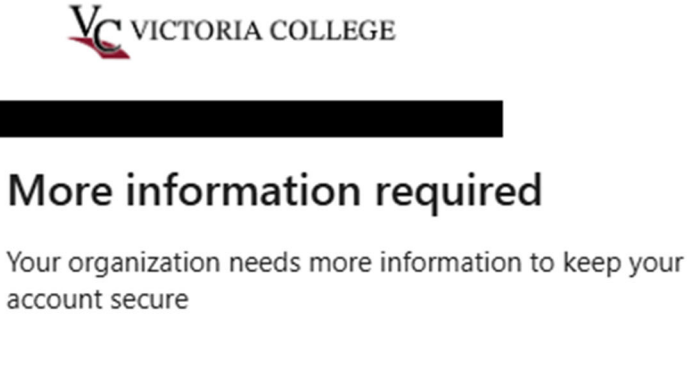

#### Use a different account

Learn more

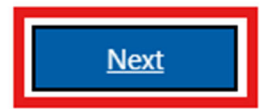

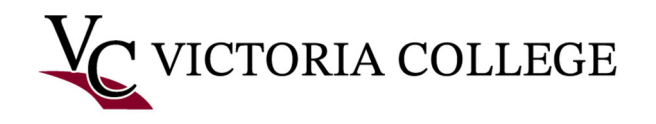

## Setup Microsoft Authenticator (Phone)

This portion of this document is to walk you through the process of setting up the **Microsoft Authenticator** app that is setup on your phone. If you've already set up the authenticator app, please skip to next section titled **Reset Password/Log into Pirate Portal**.

1. Install the Microsoft Authenticator from the iOS App or Google Play Store to complete the setup. Download the **Microsoft Authenticator** app, then click **Next**. *Note: When you go to download the app, make sure you download the one that has the Blue padlock and Blue person icon as indicated on this screen.* 

| Microso                 | oft Authenticator                                                                |
|-------------------------|----------------------------------------------------------------------------------|
|                         | Start by getting the app                                                         |
|                         | On your phone, install the Microsoft Authenticator app. Download now             |
|                         | After you install the Microsoft Authenticator app on your device, choose "Next". |
|                         | Next                                                                             |
| <u>I want to set up</u> | o a different method                                                             |

 Once the app is downloaded, open it and allow notifications if prompted, then press Work or School as the account you wish to add, then proceed to the next section by clicking Next.

| Microso                                 | oft Authenticator                                                                                            |
|-----------------------------------------|----------------------------------------------------------------------------------------------------|
| ) ( ( ( ( ( ( ( ( ( ( ( ( ( ( ( ( ( ( ( | Set up your account If prompted, allow notifications. Then add an account, and select "Work or school". Back |
| <u>l want to set up</u>                 | a different method                                                                                           |

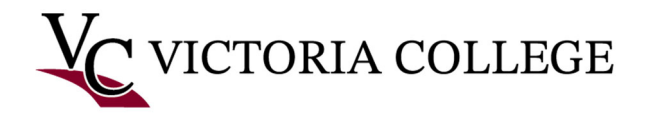

3. On your phone, please select to **Scan QR Code** using the Microsoft Authenticator app on your phone, then scan the QR code that is on the screen. (If you do not see the scan QR code option, tap on Verified ID's, then tap on Scan QR code, to scan the QR code).

If you are on a mobile device, please click the link that says **Pair your account to the app by clicking this link**. It will then open the authenticator app and activate your account. When you see your account listed, go back to your browser. Click **Next**.

| Microsoft Authenticator                                                                                                    |
|----------------------------------------------------------------------------------------------------|
| Scan the QR code                                                                                                    |
| Use the Microsoft Authenticator app to scan the QR code. This will connect the Microsoft Authenticator<br>app with your account. |
| After you scan the QR code, choose "Next".                                                                                       |
| Can't scan image?                                                                                                    |
| Back Next                                                                                                    |
| Lwant to set up a different method                                                                                               |

4. Enter the 2-digit code that is displayed on your screen into the app. If, your phone has a password, then enter your phones password, or pin number, or face ID, to finalize this process. Once you do, you should automatically get to the next page.

| Microsoft Authenticator |                                                                                                    |  |
|-------------------------|----------------------------------------------------------------------------------------------------|--|
| -                       | Let's try it out<br>Approve the notification we're sending to your app by entering the number shown below. |  |
|                         | Back Next                                                                                                  |  |
| <u>l want to set up</u> | a different method                                                                                         |  |

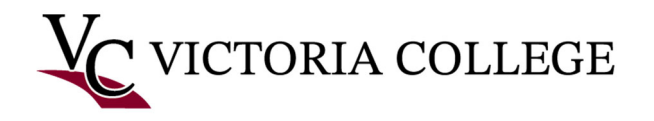

#### 5. Click **Next** on the **Notification approved** screen.

| Microsoft Authenticator             |
|-------------------------------------|
| Notification approved               |
| l want to set up a different method |

6. Once you get the **Success!** page, click **Done.** 

| Success!                                                                                                    |
|----------------------------------------------------------------------------------------------------|
| Great job! You have successfully set up your security info. Choose "Done" to continue signing in. <b>Default sign-in method:</b> |
| Microsoft Authenticator                                                                                                    |
| Done                                                                                                    |

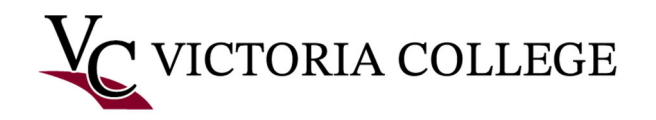

## **Reset Password/Log into Pirate Portal**

1. Now re-enter the temporary password that you were given, create a new password. Then click **Sign In**.

| VC VICTORIA COLLEGE                                                                                      |                        |
|----------------------------------------------------------------------------------------------------|------------------------|
| Update your password                                                                                     |                        |
| You need to update your password because this time you are signing in, or because your passwore expired. | is the first<br>rd has |
| Current password                                                                                         |                        |
| New password                                                                                             |                        |
| Confirm password                                                                                         |                        |
|                                                                                                    | Sign in                |

2. Your browser will automatically display the following window, asking if you would like to stay signed in. Click "yes" if you would like to be automatically signed in when you use the current browser or "no" if you would like to be prompted to sign in every time.

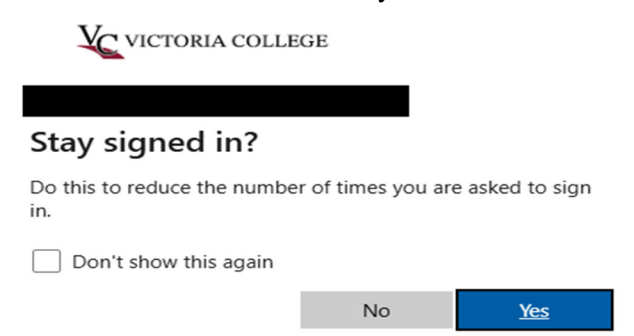

3. You are now on the home page for the Pirate Portal. Click the **Student Home Page** to access all your student resources and tools.

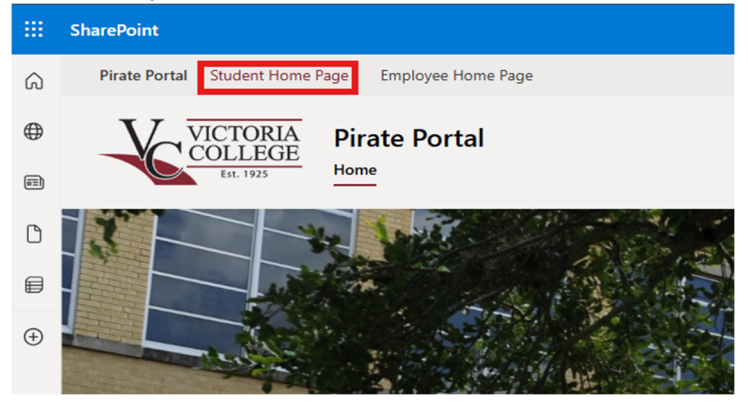